#### TRÍCH QUY ĐỊNH CẤP CHỨNG CHỈ MÔN HỌC GIÁO DỤC THỂ CHẤT CHO SINH VIÊN THEO HỌC CHẾ TÍN CHỈ

(Ban hành kèm theo Quyết định số: 890/QĐ-ĐHTN-ĐTĐH ngày 21 tháng 6 năm 2012 của Hiệu trưởng Trường Đại học Tây Nguyên)

#### 1. Điều kiện được cấp chứng chỉ

Những sinh viên có đủ điều kiện sau đây thì được cấp chứng chỉ môn học Giáo dục thể chất (GDTC):

- Hoàn thành tất cả các học phần Giáo dục thể chất (đạt từ điểm D trở lên) trong chương trình đào tạo;

- Có điểm trung bình chung tích lũy (TBCTL) môn học Giáo dục thể chất đạt từ 2,00 trở lên.

## 2. Xếp loại học tập học phần giáo dục thể chất

| TBCTL Môn học GDTC (Thang điểm 4) | Xếp loại   |
|-----------------------------------|------------|
| 3,60 đến 4,00                     | Xuất sắc   |
| 3,20 đến 3,59                     | Giỏi       |
| 2,50 đến 3,19                     | Khá        |
| 2,00 đến 2,49                     | Trung bình |

## TRÍCH QUY ĐỊNH CẤP CHỨNG CHỈ MÔN HỌC GIÁO DỤC QUỐC PHÒNG CHO SINH VIÊN THEO HỌC CHẾ TÍN CHỈ

(Ban hành kèm theo Quyết định số: 712/QĐ-ĐHTN-TCCB ngày 04/05/2013 của Hiệu trưởng Trường Đại học Tây Nguyên)

## 3. Môn học GDQP-AN đối với hệ đại học, cao đẳng gồm 03 học phần:

| TT | Học phần                                                                | Số tín chỉ |
|----|-------------------------------------------------------------------------|------------|
| 1  | HP1: Đường lối quân sự của Đảng                                         | 3 tín chỉ  |
| 2  | HP2: Công tác quốc phòng - an ninh                                      | 2 tín chỉ  |
| 3  | HP3: Quân sự chung và chiến thuật, kỹ thuật bắn súng tiểu liên AK (CKC) | 3 tín chỉ  |

 Kết quả học tập môn học GDQP - AN là điểm trung bình chung tổng các điểm học phần, làm tròn đến một chữ số thập phân; không tính kết quả học tập môn GDQP-AN theo điểm chữ

- Công thức tính điểm môn học như sau:

 $\underbrace{(\underbrace{\text{Diểm HP1 x } 3^{(tc)}) + (\underbrace{\text{Diểm HP2 x } 2^{(tc)}) + (\underbrace{\text{Diểm HP3 x } 3^{(tc)})}_{8^{(tc)}}}_{8^{(tc)}}$ 

#### 4. Cấp chứng chỉ Giao dục quốc phòng – an ninh

- Chứng chỉ GDQP-AN cấp cho sinh viên để xác nhận kết quả học tập môn học GDQP-AN, là một trong những điều kiện để xét tốt nghiệp cao đẳng, đại học.
- Sinh viên được cấp chứng chỉ GDQP-AN khi điểm trung bình chung môn học đạt từ 5 điểm trở lên, cả 3 học phần có điểm >=5 và tại thời điểm cấp chứng chỉ, sinh viên không bị truy cứu trách nhiệm hình sự và không vi phạm kỷ luật từ hình thức cảnh cáo trở lên trong quá trình học.

#### HƯỚNG DÃN SỬ DỤNG PHẦN MỀM ĐĂNG KÝ KẾ HOẠCH HỌC TẬP 1. Sử dụng phần mềm trên mạng nội bộ:

Trên màn hình làm việc (desktop) tại các máy tính ở Trung tâm Thông tin của Trường Đại học Tây Nguyên có cài đặt sẵn phần mềm đăng ký tín chỉ. Cách sử dụng như sau:

**Bước 1:** Sinh viên chạy phần mềm DangKyTinChi.Exe:

|                                                                                                    |                                                           |                                     | Chu                                               | rong trình đả                                                            | ang ký học p                           | hần theo học                        | chế tín chỉ                      | của sinh viê | en .       |                |    | ×    |
|----------------------------------------------------------------------------------------------------|-----------------------------------------------------------|-------------------------------------|---------------------------------------------------|--------------------------------------------------------------------------|----------------------------------------|-------------------------------------|----------------------------------|--------------|------------|----------------|----|------|
| Học kỳ: 2 Năm học.                                                                                       | 2014-201                                                  | 5 🔺 🕨                               | Thời gian:                                        | 27/07/15 7:5                                                             | 5:22 Sáng                              |                                     |                                  |              |            |                |    |      |
| Mā SV: Ngày sinh:                                                                                        | Mật kh                                                    | ເລັ້ນ:                              | Đồng ý                                            | වර්I mặt khẩu<br>දිද                                                     | Close                                  |                                     |                                  |              |            |                |    |      |
| Ngành học                                                                                                |                                                           |                                     |                                                   | Điểm trung                                                               | binh chung tich                        | lūy:                                |                                  |              |            |                |    |      |
| Dăng ký học phần Dăng kỹ<br>Học kỷ: Hễ Năm học<br>Chủ ý: Nhân nút <loac<br>đã đàng ký học nhận</loac<br> | ý học hè Kết q<br>2:2014-2015<br>d Học phần><br>Học kỹ Hộ | uā học tập   H<br>Dăng ký<br>S Load | ecphi và lịch t<br><i>từ ngày: 20</i><br>Học phần | hi   Thời khóa biết<br>2/05/2015 Đếi<br>  SV phải chọn<br>  lớp Sáng hay | 1 Dâng ký thi lại  <br>n ngày: 06/06/. | Tốt nghiệp   Hướng<br>2015 Nhiều nh | dản<br>ất: 5 Tín chỉ.<br>DANH SÁ | сн нос рі    | HẢN ĐÃ Đ   | DĀNG KÝ        | 17 |      |
| ue uang ky hộc phản                                                                                      | ACH HO                                                    | CDUIN                               |                                                   | Chiếu đế<br>tránh trúng                                                  | TT Ma HP (                             | (SL) Tên                            | học phản                         | Tên lớp      | Trang thái | Ngày ĐK Máy ĐK |    |      |
| TT Mã HP (SL)                                                                                            | Tên HP (T                                                 | C PHAN                              | Điểm                                              | TKB<br>Chọn lớp<br>Sáng<br>Chiều                                         |                                        |                                     |                                  |              |            |                |    |      |
|                                                                                                    |                                                           |                                     |                                                   | Thêm<br>st>                                                              |                                        |                                     |                                  |              |            |                |    |      |
|                                                                                                    |                                                           |                                     |                                                   | Hûy<br>/S                                                                |                                        |                                     |                                  |              |            |                |    |      |
|                                                                                                    |                                                           |                                     |                                                   |                                                                          |                                        |                                     |                                  |              |            |                |    |      |
|                                                                                                    |                                                           |                                     |                                                   |                                                                          |                                        |                                     |                                  |              |            |                |    |      |
|                                                                                                    |                                                           |                                     |                                                   |                                                                          |                                        |                                     |                                  |              |            |                |    |      |
|                                                                                                    |                                                           |                                     |                                                   |                                                                          |                                        |                                     |                                  |              |            |                |    |      |
|                                                                                                    |                                                           |                                     |                                                   |                                                                          |                                        |                                     |                                  |              |            |                |    |      |
|                                                                                                    |                                                           |                                     |                                                   |                                                                          | Tổng số t                              | ín chỉ đăng ký:                     |                                  |              |            |                |    |      |
|                                                                                                    |                                                           |                                     |                                                   |                                                                          | - Yong SU C                            | an car oning Ky.                    | DANH SÁ                          | CH CÁC H     | OC PHÁN    | ĐÃ HUV         |    | <br> |
|                                                                                                    |                                                           |                                     |                                                   |                                                                          | TT                                     | Tên học phần                        | DELITION                         | Tên lớp      | Ngày       | DK Ngày hủy    |    |      |
|                                                                                                    |                                                           |                                     |                                                   |                                                                          |                                        |                                     |                                  |              |            |                |    |      |
|                                                                                                    |                                                           |                                     |                                                   |                                                                          |                                        |                                     |                                  |              |            |                |    | <br> |

**Bước 2:** Nhập chính xác: Mã sinh viên; Ngày tháng năm sinh; Mật khẩu cá nhân (Ban đầu là Mã sinh viên). Nếu đúng Mã sinh viên và Ngày sinh nhưng không đúng mật khẩu sẽ có màn hình như sau:

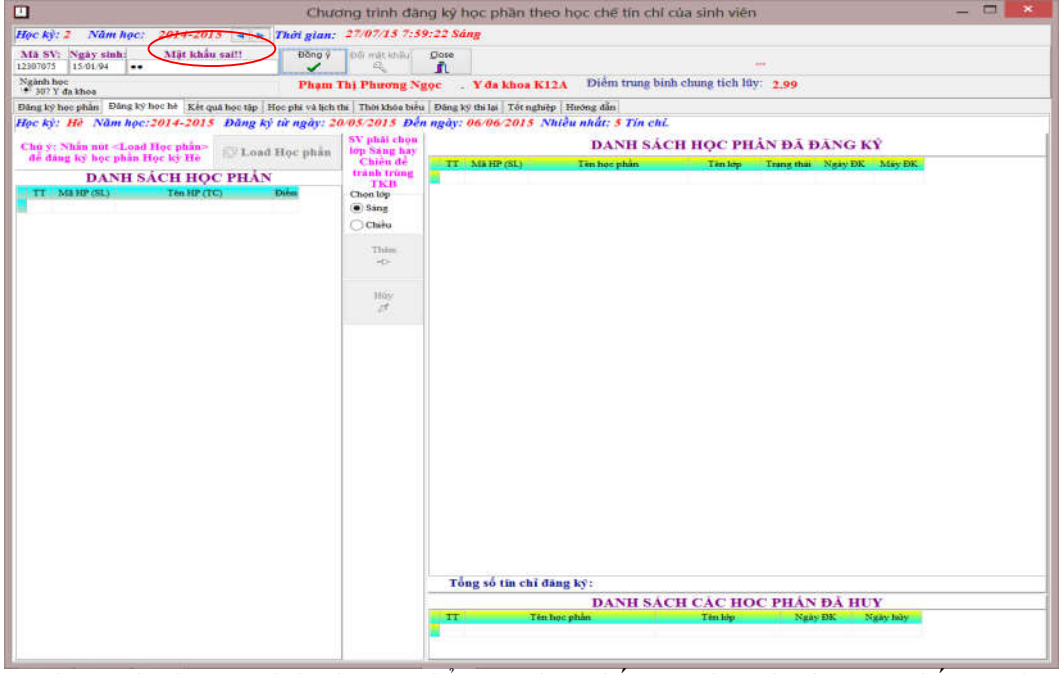

Với màn hình này, sinh viên có thể xem được kết quả đăng ký học tập, kết quả học tập, tình hình đóng học phí, thời khóa biểu của sinh viên nhưng không thể đăng ký các học phần (không thể nhấn vào các nút "Thêm" hoặc "Bớt").

# Nếu nhập đúng Mã sinh viên, ngày sinh và mật khẩu sẽ có giao diện như sau:

|                                                                      | Chu                                                                                                    | rơng trình đăng         | g <mark>ký h</mark> ọc phầ            | n theo học c      | hế tín chỉ của sinh viên                           |                        |           | ĸ     |
|----------------------------------------------------------------------|----------------------------------------------------------------------------------------------------|-------------------------|---------------------------------------|-------------------|----------------------------------------------------|------------------------|-----------|-------|
| Học kỳ: 2 Năm học: 2014-2015 🖪 🕨                                     | Thời gian:                                                                                                    | 23/07/15 8:03:0         | 07 Sáng                               |                   |                                                    |                        |           |       |
| Mã SV: Ngày sinh: Mật khẩu:                                          | Đồng ý                                                                                                    | Đối mật khẩu <u>C</u> l | ose                                   |                   |                                                    |                        |           |       |
| 12307075 15/01/94 ••••••                                             | <ul> <li>Image: A set of the set of the</li></ul> | <u> </u>                | n.                                    |                   |                                                    | •                      |           |       |
| Ngành học<br>(*) 307 Y đa khoa                                       | Phạm 1                                                                                                    | Thị Phương Ngọc         | : Y đa kho                            | a K12A Diê        | m trung binh chung tích lũy:                       | 2.99                   |           |       |
| Đăng ký học phần Đăng ký học hè Kết quả học tập 1                    | Học phi và lịch t                                                                                                    | thi Thời khóa biểu E    | Dăng ký thi lại   Tốt                 | nghiệp Hướng đ    | ẫn                                                 |                        |           |       |
| CHƯƠNG TRÌNH ĐÀO TA                                                  | .0                                                                                                    | Học kỳ: 1 Năm           | hoc:2015-201                          | 6 Đăng ký từ      | :15/06/2015 Đến ngày:21/                           | 08/2015                |           | _     |
| TT Mã HP Tên HP (TC)                                                 | Điểm 🔨                                                                                                    |                         |                                       | DANH SÁC          | H HOC PHẢN CÓ KẾ HO.                               | CH GLÀNG DAY           |           |       |
| 1 FL211005 Tiếng Anh cơ bản 1(3.0)                                   | 7.7                                                                                                    | TT Lớp H                | P                                     | Tên HP (TC)       | SL Lớp (Buổi dự kiế                                | n) GV                  |           |       |
| 2 FL211006 Tiếng Anh cơ bản 2(2.0)                                   | 7                                                                                                    | Þ                       |                                       |                   |                                                    |                        |           |       |
| 3 FL211007 Tring Anh co ban 3(2.0)                                   | //1                                                                                                    |                         |                                       |                   |                                                    |                        |           | - 1   |
| 5 FL211009 Tiếng Pháp cơ bản 2(2.0)                                  |                                                                                                    |                         |                                       |                   |                                                    |                        |           |       |
| 6 FL211010 Tiếng Pháp cơ bản 3(2.0)                                  |                                                                                                    |                         |                                       |                   |                                                    |                        |           |       |
| 7 ML211001 Những NLCB của CNMLN(5.0)                                 |                                                                                                    |                         |                                       |                   |                                                    |                        |           | - 1   |
| 8 QP211001 Đường lối quân sự(2.0)                                    |                                                                                                    |                         | 1                                     |                   |                                                    | 14                     |           | <br>- |
| 9 QP211002 Công tác quốc phòng(2.0)                                  |                                                                                                    | <b>a</b>                | ∜ Thêm                                | Bót 🛉             | DANH SÁCI                                          | H HỌC PHÂN Đ           | à ÐĂNG KÝ | - 1   |
| 10 QP211003 Quân sự chung(2.0)                                       |                                                                                                    | TT Mã Lớp               | HP                                    | Tên học phần      | Tèn lớp                                            | Ngày Insert Trạng thái |           | <br>^ |
| 12 KC211005 Toán B(3.0)                                              | 8.4                                                                                                    | ▶ 1 YD213038_1          | 17842 Nội bệnh lý                     | 1 TH (0.0/2.0)    | Y da khoa K12A (48/130)                            | 25/06/15 8:50 Ma       |           |       |
| 13 KC211014 Vât tý B(2.0)                                            | 8.1                                                                                                    | 2 YD213039_1            | 17847 Nội bệnh lý                     | 2 LT (2.0/0.0)    | Y đa khoa K12A (62/130)                            | 25/06/15 8:51 Mô       |           |       |
| 14 KC211018 Hóa học ĐC 1(2.0)                                        | 8.2                                                                                                    | 3 YD213040_1            | 17848 Nội bệnh lý                     | 2 TH (0.0/2.0)    | Y đa khoa K12A (36/130)                            | 25/06/15 8:51 Mở       |           |       |
| 15 KC211022 Sinh học ĐC(2.0)                                         | 6.9                                                                                                    | 4 YD213043_1            | 17843 Ngoại bệnh                      | lý 1 LT (2.0/0.0) | Y da khoa K12A (69/130)                            | 25/06/15 8:50 Mở       |           |       |
| 16 KC211023 Thực hành sinh học ĐC(1.0)                               | 8.6                                                                                                    | 5 1D213044_1            | 17844 Ngoại bệnh<br>17845 Phụ cáo 1 L | E (2 0/0 0)       | 1 da knoa K12A (44/130)<br>V da khoa K12A (65/130) | 25/06/15 8:51 Ma       |           |       |
| 17 KC211027 Tin hoc dai curong(2.0)                                  | 9.7                                                                                                    | 7 YD213051 1            | 17849 Nhi 1 LT (2.0                   | 0/0.0)            | Y đa khoa K12A (63/130)                            | 25/06/15 8:51 Mở       |           |       |
| 18 SP211011 Giáo dục thể chất 1(1.0)                                 | 6.5                                                                                                    | -                       |                                       |                   |                                                    |                        |           |       |
| 19 SP211014 Tam ly học đại cương(2.0)                                | /.0                                                                                                    |                         |                                       |                   |                                                    |                        |           |       |
| 20 FE211020 Treng Ann 1(2.0)                                         | 66                                                                                                    |                         |                                       |                   |                                                    |                        |           |       |
| 22 KC211017 Thực hành Lý sinh(1.0)                                   | 8                                                                                                    |                         |                                       |                   |                                                    |                        |           |       |
| 23 KC211019 Hóa học ĐC 2(2.0)                                        | 8.2                                                                                                    |                         |                                       |                   |                                                    |                        |           |       |
| 24 KC211021 Thực hành hóa học ĐC(1.0)                                | 8                                                                                                    |                         |                                       |                   |                                                    |                        |           |       |
| 25 KC211043 Di truyền Y học(3.0)                                     | 9                                                                                                    |                         |                                       |                   |                                                    |                        |           |       |
| 26 SP211012 Giáo dục thể chất 2(1.0)                                 | 6.3                                                                                                    |                         |                                       |                   |                                                    |                        |           |       |
| 27 YD212001 Gaiphau 1(3.0)                                           | 8.4                                                                                                    |                         |                                       |                   |                                                    |                        |           |       |
| 28 FL211021 Tieng Ann 2(2.0)<br>29 MI 211020 Neuven bi og ben 1(2.0) | 77                                                                                                    |                         |                                       |                   |                                                    |                        |           |       |
| 30 ML211021 Nguyên lý cơ bản 2(3.0)                                  | 6.7                                                                                                    |                         |                                       |                   |                                                    |                        |           |       |
| 31 SP211013 Giáo dục thể chất 3(1.0)                                 | 6.6                                                                                                    |                         |                                       |                   |                                                    |                        |           |       |
| 32 YD212002 Giải phẫu 2(4.0)                                         | 7.7                                                                                                    |                         |                                       |                   |                                                    |                        |           |       |
| 33 YD212004 Mô phôi(4.0)                                             | 8.8                                                                                                    |                         |                                       |                   |                                                    |                        |           |       |
| 34 YD212006 Sinh lý học 1(3.0)                                       | 5.2                                                                                                    |                         |                                       |                   |                                                    |                        |           |       |
| 35 FL211022 Tiếng Anh 3(2.0)                                         |                                                                                                    |                         |                                       |                   |                                                    |                        |           |       |
| 30 QP211005 Dướng lõi quân sự của Đảng(3.0)                          | 0.6                                                                                                    |                         |                                       |                   |                                                    |                        |           |       |
| 38 OP211007 Onig sir chung và chiến thuật KT bị                      | 7.2                                                                                                    |                         |                                       |                   |                                                    |                        |           |       |
| 39 YD212017 Miễn dịch đại cương(1.0)                                 |                                                                                                    |                         |                                       |                   |                                                    |                        |           | ~     |
| 40 YD212018 Phoi nhiễm N.nghiệp với HIV/AIDS(1                       | 8.4 🗸                                                                                                    | Tổng số tín chỉ         | đăng ký: 14                           |                   |                                                    |                        |           |       |
|                                                                      |                                                                                                    |                         |                                       |                   |                                                    |                        |           | <br>  |

Bước 3: Thêm hoặc bớt các học phần.

## **\*** Cách thêm các học phần:

- 1. Tại khung Chương trình đào tạo chọn học phần muốn thêm
- 2. Nhấn vào nút "Thêm".

#### **\*** Cách rút bớt học phần đã đăng ký:

1. Tại khung Danh sách các học phần đã đăng ký chọn học phần muốn rút bớt

2. Nhấn vào nút "Bớt".

Ngoài ra trên phần mềm này sinh viên còn có thể:

2. Đăng ký học hè:

|                                                                          | Chu               | ương trình đã      | ing ký  | học phần theo học chế t               | tín chỉ của sinh vi     | ên                                                                                                    |               | _ 🗇 🗙 |
|--------------------------------------------------------------------------|-------------------|--------------------|---------|---------------------------------------|-------------------------|----------------------------------------------------------------------------------------------------|---------------|-------|
| Học kỳ: 2 Năm học: 2014-2015 🔺 🕨                                         | Thời gian:        | 23/07/15 8:05      | 5:07 Sá | ng                                    |                         |                                                                                                    |               |       |
| Mã SV: Ngày sinh: Mất khẩu:                                              | γ ρηδι            | Đối mật khẩu       | Close   |                                       |                         |                                                                                                    |               |       |
| 12307075 15/01/94 ••••••                                                 | 1                 | a a                | i       |                                       |                         |                                                                                                    |               |       |
| Ngành học<br>(*) 307 Y đa khoa                                           | Phạm 1            | Thị Phương Ng      | şọc .   | Y đa khoa K12A Điểm tr                | ung binh chung tích l   | ũy: <b>2.99</b>                                                                                                    |               |       |
| Đăng ký học phần Đăng ký học hè Kết quả học tập                          | Học phi và lịch t | thi Thời khóa biểu | Đăng k  | ý thi lai Tốt nghiệp Hướng dẫn        |                         |                                                                                                    |               |       |
| Hoc ky He Nam hoc 2014-2015 Dang k                                       | v từ ngày 21      | 0/05/2015 Đếm      | noàv.   | 06/06/2015 Nhiều nhất: 5 T            | in chỉ                  |                                                                                                    |               |       |
| Life ay, its transport for Daily a                                       | y                 | l ex shat show ]   |         |                                       |                         | menter and the second second se |               |       |
| Chú ý: Nhấn nút <load học="" phần=""></load>                             | d Học nhần        | lớp Sáng hay       |         | DAN                                   | H SÁCH HỌC F            | PHÂN ĐÃ ĐĂN                                                                                                    | IG KÝ         |       |
| để đăng ký học phân Học kỳ Hè                                            | o niệc phẩn       | Chiêu để           | TT      | Mã HP (SL) Tên học phầ                | in Tên lớp              | Trạng thái Ngày                                                                                                    | ĐK Máy ĐK     | ~     |
| DANH SÁCH HOC PHẦN                                                       | N                 | tránh trùng        | 1       | YD212022(46) D.duröng-Vê sinh an to:  | àn Thực phầ Chiều Lớp I | IP: 1 05/06/                                                                                                    | 15 8:53 MAY58 |       |
| TT Mã HP (SL) Tên HP (TC)                                                | Điểm 🔨            | Chon lớp           | 2       | YD213037(60) Nội bệnh lý 1 LT (2.0/0. | .0) Sáng Lớp H          | P: Y 1 05/06/1                                                                                                    | 15 8:52 MAY58 |       |
| I FL211008(0) Tiếng Pháp cσ bản 1(3.0)                                   |                   | Sáng               |         |                                       |                         |                                                                                                    |               |       |
| 2 FL211009(0) Tiếng Pháp cơ bản 2(2.0)                                   |                   |                    |         |                                       |                         |                                                                                                    |               |       |
| 3 FL211010(0) Tiếng Pháp cσ bản 3(2.0)                                   |                   | OChieu             |         |                                       |                         |                                                                                                    |               |       |
| 4 FL211020(17) Tiếng Anh 1(2.0)                                          |                   | Them               |         |                                       |                         |                                                                                                    |               |       |
| 5 FL211021(240) Tiếng Anh 2(2.0)                                         |                   | e/>                |         |                                       |                         |                                                                                                    |               |       |
| 6 FL211022(14) Tiếng Anh 3(2.0)                                          |                   |                    |         |                                       |                         |                                                                                                    |               |       |
| 7 YD212017(0) Miễn dịch đại cương(1.0)                                   |                   |                    |         |                                       |                         |                                                                                                    |               |       |
| 8 FL211023(38) Tiếng Anh 4(2.0)                                          |                   | Hủy                |         |                                       |                         |                                                                                                    |               |       |
| 9 YD212003(0) Giải phẫu 3(1.0)                                           |                   | Ľ                  |         |                                       |                         |                                                                                                    |               |       |
| 10 YD212029(89) Giáo dục và nâng cao sức khỏe(1.                         | 0)                |                    |         |                                       |                         |                                                                                                    |               |       |
| 11 FL213015(0) Tiếng Pháp CN Y(3.0)                                      |                   |                    |         |                                       |                         |                                                                                                    |               |       |
| 12 YD212009(1) Huyết học cơ sở(2.0)                                      |                   |                    |         |                                       |                         |                                                                                                    |               |       |
| 13 KC211006(189 Xác suất thống kê(2.0)                                   |                   |                    |         |                                       |                         |                                                                                                    |               |       |
| 14 YD212022(93) D.duröng-Vê sinh an toàn Thực ph                         | ıå                |                    |         |                                       |                         |                                                                                                    |               |       |
| 15 YD213037(127 Nội bệnh lý 1 LT(2.0)                                    |                   |                    |         |                                       |                         |                                                                                                    |               |       |
| 16 YD213043(0) Ngoại bệnh lý 1 LT(2.0)                                   |                   |                    |         |                                       |                         |                                                                                                    |               |       |
| 17 YD213047(18) Phụ sản 1 LT(2.0)                                        |                   |                    |         |                                       |                         |                                                                                                    |               |       |
| 18 ML211003(18- Đường lối cách mạng của Đảng C                           | ột -              |                    |         |                                       |                         |                                                                                                    |               |       |
| 19 YD213039(6) Noi benh ly 2 L1(2.0)                                     |                   |                    |         |                                       |                         |                                                                                                    |               |       |
| 20 11/213051(13) Nhi 1 L 1(2.0)                                          |                   |                    |         |                                       |                         |                                                                                                    |               |       |
| 21 1D213085(0) Cac v.de DS BVSKBMTE- SKSS(1                              |                   |                    |         |                                       |                         |                                                                                                    |               |       |
| 22 10213033(0) 111yen nniem 1 L 1(2.0)                                   |                   |                    |         |                                       |                         |                                                                                                    |               |       |
| 25 11/21303/(15) 1 noc co truyen 1 L1(2.0)                               |                   |                    |         |                                       |                         |                                                                                                    |               |       |
| 24 1221300/(61) L20 L1(1.0)<br>25 VD212077(0) Phys hồi chức năng LT(1.0) |                   |                    |         |                                       |                         |                                                                                                    |               |       |
| 26 YD213079(62) Thận kinh LT(1.0)                                        |                   |                    |         |                                       |                         |                                                                                                    |               |       |
| 27 YD213081(137 Tâm thần LT(1.0)                                         |                   |                    |         |                                       |                         |                                                                                                    |               |       |
| 28 YD213059(0) Trivèn nhiễm 2 LT/1 (0)                                   |                   |                    |         |                                       |                         |                                                                                                    |               |       |
| 29 YD213061(9) Y hoc cổ truyền 2 LT(1.0)                                 |                   |                    |         |                                       |                         |                                                                                                    |               |       |
| 30 YD213063(0) Duroc Lâm sâng LT(1.0)                                    |                   |                    |         |                                       |                         |                                                                                                    |               | ~     |
| 31 YD213069(0) Răng Hàm Mặt LT(1.0)                                      |                   |                    | Tổ      | ng số tín chỉ đăng ký: 3              |                         |                                                                                                    |               |       |
| 32 YD213071(62) Tai Mũi Hong LT(1.0)                                     |                   |                    |         |                                       | TRICTOR                 |                                                                                                    | TITIN         |       |
| 33 YD213073(0) Måt LT(1.0)                                               |                   |                    |         | DAN                                   | n SACH CAC H            | IOC PHAN DA                                                                                                    |               |       |
| 34 YD213075(0) Da liễu LT(1.0)                                           |                   |                    | TT      | Tên học phân                          | Ten lóp                 | Ngày ĐK                                                                                                    | Ngày huy      |       |
| 35 YD213084(0) Chương trình Y tế Quốc gia(1.0)                           |                   |                    |         |                                       | 8                       | 5                                                                                                    | ÷             |       |
| 36 YD213086(9) Kinh tế Y tế - Bảo hiểm Y tế(1.0)                         | ~                 |                    |         |                                       |                         |                                                                                                    |               |       |
|                                                                          |                   |                    |         |                                       |                         |                                                                                                    |               |       |

# 3. Xem kết quả học tập

| 2                       |              |                    | Chu        | ơng trình ở  | tăng ký h | ọc phần theo học chế tín chỉ của sinh viên                  |
|-------------------------|--------------|--------------------|------------|--------------|-----------|-------------------------------------------------------------|
| Học kỳ: .               | 2 Năm h      | opc: 2014-2015 🖪 🕨 | Thời gian: | 23/07/15 8:  | 05:07 Sán | 3                                                           |
| Mã SV:                  | Ngày sinh:   | Mật khẩu:          | Đồng ý     | Đối mật khẩu | Close     |                                                             |
| 12307075                | 15/01/94     |                    | 1 🗸 🗸      | 4            | Ĵ.        | ·**                                                         |
| Ngành họ<br>(•) 307 Y đ | c<br>Ia khoa |                    | Phạm 7     | Thị Phương ? | Ngọc .    | Y đa khoa K12A         Điểm trung bình chung tích lũy: 2.99 |

Đăng ký học phần | Đăng ký học hè Kết quả học tập | Học phi và lịch thi | Thời khóa biểu | Đăng ký thi lại | Tốt nghiệp | Hướng dẫn |

|   | 6  | 3              |                            |         |      |        |      |        |          |          |         |
|---|----|----------------|----------------------------|---------|------|--------|------|--------|----------|----------|---------|
|   | TT | Lớp HP         | Tên HP (TC)                | Bộ phận | Thil | Diem 1 | Thi2 | Điểm 2 | Diem mar | Điểm chũ | Điểm số |
| Þ |    | FL213011_13572 | Tiếng Anh CN Y (3.0/0.0)   |         |      |        |      |        | 8,5      |          | 4       |
|   | 2  | YD212010_13575 | PP NCKH (2.0/0.0)          | 9       | 7    | 7.6    |      |        | 7.6      | В        | 3       |
|   | 3  | YD212019_13567 | Dược lý (3.0/1.0)          | 7.8     | 8    | 7.9    |      |        | 7.9      | В        | 3       |
|   | 4  | YD212020_13568 | Phẫu thuật TH (1.0/1.0)    | 8       |      |        |      |        |          |          |         |
|   | 5  | YD212029_13565 | Giáo dục và NCSK (1.0/0.0) |         |      |        |      |        |          |          |         |
|   | 6  | YD212030_13571 | Thực tập CĐ I (0.0/1.0)    |         |      |        |      |        |          |          |         |
|   | 7  | YD213034_13565 | Ngoại cơ sở TH (0.0/1.0)   |         |      |        |      |        |          |          |         |
|   | 8  | YD213036_13566 | Ung thư đại cương TH (0.0/ |         |      |        |      |        |          |          |         |
|   | 9  | YD213087_13570 | Tổ chức Y tế (2.0/1.0)     |         |      |        |      |        |          |          |         |

4. Học phí và lịch thi:

|            |                |                       |               |                 |           | Ch         | ương   | g trình c   | tăng ký       | học p     | bhần the   | o học ch  | ế tín chỉ của sinh viê   | 'n             |
|------------|----------------|-----------------------|---------------|-----------------|-----------|------------|--------|-------------|---------------|-----------|------------|-----------|--------------------------|----------------|
| Học        | ký:            | 2 Năm l               | ige: 201      | 4-2015 🖪        | ► Thờ     | ri gian.   | 23/    | 07/15 8:    | 05:07 Sá      | ng        |            |           |                          |                |
| Ma<br>1230 | SV:            | Ngày sinh<br>15/01/94 | N             | lật khẩu:       |           | Đồng ý     | Đối    | i mật khấu  | <u>C</u> lose | ]         |            |           |                          |                |
| Nga<br>(•) | nh hç<br>307 Y | da khoa               | 1.V.          |                 |           | Phạm       | Thị I  | Phương N    | Ngọc .        | Y đa      | khoa K12   | A Điểm    | trung bình chung tích lũ | y: <b>2.99</b> |
| Đăn        | g ký h         | iọc phần Dăr          | ng ký học hè  | Kết quả học ti  | ip Học pl | hi và lịch | thi T  | hời khóa bi | èu   Đăng k   | ý thi lại | Tốt nghiệp | Hưởng dẫn |                          |                |
| T          | Т              | Lớp HP                | Tên           | HP (TC)         | Học phi   | Đã nộp     | Buổi l | Ngày I      | Phòng thi     | 1 Buổi 2  | Ngày 2     |           |                          |                |
| •          | P              | 213011_13577          | Treng Anh     | CN Y (3.0 0.0)  | 72000     | 0 8        | Sang   | 12/05/2015  | 2.4(32)+2     |           |            |           |                          |                |
|            | 2 Y            | D212010_1357          | PP NCKH (2    | 2.0/0.0)        | 480000    | 8 (        | Sáng   | 14/05/2015  | 2.3(40) + 2   | 2         |            |           |                          |                |
|            | 3 Y            | D212019_1356          | Dược lý (3.0  | /1.0)           | 960000    | 8 0        | Chiêu  | 16/06/2015  | i 2.3(33) + 2 | J.        |            |           |                          |                |
|            | 4 Y            | D212020_1356          | Phẫu thuật    | TH (1.0/1.0)    | 480000    | 0 10       | Chieu  | 08/06/2015  | 2.3(30) + 2   | 4         |            |           |                          |                |
|            | 5 Y            | D212029_1356          | Giáo dục và   | NCSK (1.0/0.0)  | 240000    | 3 (2)      | Sáng   | 25/06/2015  | 2.3(31) + 2   |           |            |           |                          |                |
| 1.0        | 6 Y            | D212030_1357          | 1 Thực tập CE | DI (0.0/1.0)    | 240000    | 3 (        |        |             |               |           |            |           |                          |                |
|            | 7 Y            | D213034_1356          | Ngoại cơ sở   | TH (0.0/1.0)    | 240000    | 0 18       |        |             |               |           |            |           |                          |                |
|            | S Y            | D213036_1356          | Ung thư đại   | curong TH (0.0/ | 240000    |            |        |             |               |           |            |           |                          |                |
|            | 9 Y            | D213087_1357          | Tổ chức Y t   | ê (2.0/1.0)     | 720000    |            | Chiêu  | 21/06/2015  | 2.11(30) +    | 2         |            |           |                          |                |

## 5. Thời khóa biểu:

| Ŀ   |                 |              |           |             |        |         |            | C       | hươn    | ng trình đ    | lăng ký    | học phần theo l             | học chế tín chỉ của sinh viên        |
|-----|-----------------|--------------|-----------|-------------|--------|---------|------------|---------|---------|---------------|------------|-----------------------------|--------------------------------------|
| Họ  | c kỳ:           | 2            | Năm h     | pc: 2014    | 1-201  | 5 🔺     | ► The      | ri gia  | n: 23   | 3/07/15 8:0   | 06:07 Sa   | ing                         |                                      |
| М   | ă SV:           | Ngà          | y sinh:   | N           | Iật kh | iu:     |            | Đồng    | ý Đ     | ối mật khẩu   | Close      |                             |                                      |
| 123 | 07075           | 15/0         | 1/94      |             |        |         |            | _ ✓     |         | ٩,            | <u>Ĵ</u> L |                             |                                      |
| Ng  | ành ho<br>307 Y | oc<br>đa kho | ba        |             |        |         |            | Phạ     | m Thị   | Phương N      | gọc .      | Y đa khoa K12A              | Điểm trung bình chung tích lũy: 2.99 |
| Đă  | ng ký l         | iộc ph       | an Đăn    | g ký học hè | Kết qu | ả học t | p Học p    | hi và l | ich thi | Thời khóa biế | u Đăng l   | cý thi lại   Tốt nghiệp   H | ướng dẫn                             |
| Tu  | in thủ          |              | 24 🗸      | Tŭ:19/01/1  | 5 Đếi  | 1:25/01 | /15        |         |         |               |            |                             |                                      |
|     | TT B            | CHID         | Tên       | HP (SL)     | Thứ    | Buối    | Ngày       | Tiết    | Phòng   | Già           | ng viên    |                             |                                      |
| Þ   | 1 1             | 3567 1       | Dược lý ( | 4)          | 2      | Chieu   | 19/01/201: | 7-10    | 6.9     | Ngô Thị Ng    | ọc Yến     |                             |                                      |
|     | 2 1             | 3568 1       | Phẫu thuậ | at TH (4)   | 3      | Chiều   | 20/01/201  | 7-10    | 6.9     | Võ Văn Toà    | n          |                             |                                      |
|     | 3 1             | 3572         | Tiếng An  | h CN Y (4)  | 4      | Chiều   | 21/01/201: | 7-10    | 6.9     | Hoàng Thị I   | Kuân       |                             |                                      |
|     | 4 1             | 3572         | Tiếng An  | h CN Y (4)  | 6      | Chiều   | 23/01/201  | 7-10    | 6.9     | Hoàng Thị X   | Kuân       |                             |                                      |

**6. Xét các điều kiện tốt nghiệp:** Tại tab xét tốt nghiệp này sinh viên có thể thấy rõ những học phần mà mình còn chưa hoàn thành (những học phần chưa đạt yêu cầu)

| 2                                                                                                    |                                 |                                                                                                    |                    |        | Chươ          | ing ti      | rình đ   | ăng ký                                                                                                    | học p      | hần the     | eo ho | ọc ch   | nế ti  | ín ch  | ni cù | a sin  | h viêr | 1   |
|----------------------------------------------------------------------------------------------------|---------------------------------|----------------------------------------------------------------------------------------------------|--------------------|--------|---------------|-------------|----------|----------------------------------------------------------------------------------------------------|------------|-------------|-------|---------|--------|--------|-------|--------|--------|-----|
| Học k                                                                                                    | ): 2 Nă                         | m học: 2014                                                                                                    | -2015 🔺 s          | > Thờ  | i gian:       | 23/07/      | 15 8:0   | 07:07 S                                                                                                    | ing        |             |       |         |        |        |       |        |        |     |
| Mã S <sup>1</sup><br>1230707                                                                                                    | V: Ngày s<br>5 15/01/9          | inh: M                                                                                                    | ật khẩu:           |        | Đồng ý        | Đối mậ<br>Q | t khấu   | ⊆lose<br>                                                                                                    |            |             |       |         |        |        |       |        |        |     |
| Ngành<br>• 307                                                                                                    | học<br>Y đa khoa                |                                                                                                    |                    |        | Phạm Tì       | i Phu       | rong N   | gọc                                                                                                    | Y đa l     | choa K12    | !A    | Điển    | n tru  | ng bi  | nh ch | ung ti | ch lũy | 2.9 |
| Đăng ky                                                                                                    | học phần                        | Đăng ký học hẻ                                                                                                 | Kết quả học tập    | Học ph | i và lịch thi | Thời        | khóa biể | u Đăng                                                                                                    | ký thi lại | Tốt nghiệp  | Huo   | ing dẫr | n      |        |       |        |        |     |
| <b>O</b> x                                                                                                    | ét điều kiệ                     | èn tốt nghiệp p                                                                                                | Các học màu<br>hần | tím (c | ó KQ=0)       | là cá       | e học p  | hần còn                                                                                                    | nợ, chu    | a thể tốt 1 | nghiệ | p của   | a sinl | h viêr | 1     |        |        |     |
| TT                                                                                                    | Mã                              | 1                                                                                                    | Tên                | _      | Logi          | TC câr      | TC dat   | KQ                                                                                                    |            |             |       |         |        |        |       |        |        |     |
| 15                                                                                                    | KC211017                        | Thực hành Lý sir                                                                                               | ıh                 |        | 1             | 1           | 1        | 1                                                                                                    |            |             |       |         |        |        |       |        |        |     |
| 16                                                                                                    | SP211013                        | Giáo dục thể chất                                                                                              | 13                 |        | 0             | 1           | 1        | 1                                                                                                    |            |             |       |         |        |        |       |        |        |     |
| 17                                                                                                    | YD212002                        | Giải phẫu 2                                                                                                    |                    |        | 1             | 4           | 4        | 1                                                                                                    |            |             |       |         |        |        |       |        |        |     |
| 18                                                                                                    | YD212004                        | Mô phôi                                                                                                    |                    |        | 1             | 4           | 4        | 1                                                                                                    |            |             |       |         |        |        |       |        |        |     |
| 19                                                                                                    | YD212006                        | Sinh lý học 1                                                                                                  |                    |        | 1             | 3           | 3        | 1                                                                                                    |            |             |       |         |        |        |       |        |        |     |
| 20                                                                                                    | YD212007                        | Sinh lý học 2                                                                                                  |                    |        | 1             | 3           | 3        | 1                                                                                                    |            |             |       |         |        |        |       |        |        |     |
| 21                                                                                                    | YD212011                        | Vi sinh                                                                                                    |                    |        | 1             | 3           | 3        | 1                                                                                                    |            |             |       |         |        |        |       |        |        |     |
| 22                                                                                                    | YD212012                        | Điều dưỡng cơ bi                                                                                               | ăn                 |        | 1             | 2           | 2        | 1                                                                                                    |            |             |       |         |        |        |       |        |        |     |
| 23                                                                                                    | YD212013                        | Tầm lý y học – Y                                                                                               | đức                |        | 1             | 1           | 1        | 1                                                                                                    |            |             |       |         |        |        |       |        |        |     |
| 24                                                                                                    | YD212005                        | Hóa sinh                                                                                                    |                    |        | 1             | 4           | 4        | 1                                                                                                    |            |             |       |         |        |        |       |        |        |     |
| 25                                                                                                    | ML211002                        | Tư tướng Hồ Chi                                                                                                | Minh               |        | 1             | 2           | 2        | 1                                                                                                    |            |             |       |         |        |        |       |        |        |     |
| 26                                                                                                    | YD212014                        | Sinh lý bệnh & N                                                                                               | Ð                  |        | 1             | 4           | 4        | 1                                                                                                    |            |             |       |         |        |        |       |        |        |     |
| 27                                                                                                    | YD212015                        | Ký sinh trùng                                                                                                  |                    |        | 1             | 3           | 3        | 1                                                                                                    |            |             |       |         |        |        |       |        |        |     |
| 28                                                                                                    | YD212016                        | Giải phẫu bệnh                                                                                                 |                    |        | 1             | 3           | 3        | 1                                                                                                    |            |             |       |         |        |        |       |        |        |     |
| 29                                                                                                    | YD212021                        | Chấn đoán hình :                                                                                               | ành                |        | 1             | 2           | 2        | 1                                                                                                    |            |             |       |         |        |        |       |        |        |     |
| 30                                                                                                    | YD213031                        | Nội cơ sở LT                                                                                                   |                    |        | 1             | 2           | 2        | 1                                                                                                    |            |             |       |         |        |        |       |        |        |     |
| 31                                                                                                    | YD213032                        | Nội cơ sở TH                                                                                                   |                    |        | 1             | 2           | 2        | 1                                                                                                    |            |             |       |         |        |        |       |        |        |     |
| 32                                                                                                    | YD213033                        | Ngoại cơ sở LT                                                                                                 |                    |        | 1             | 2           | 2        | 1                                                                                                    |            |             |       |         |        |        |       |        |        |     |
| 33                                                                                                    | YD213034                        | Ngoại cơ sở TH                                                                                                 |                    |        | 1             | 1           | 0        | 0                                                                                                    |            |             |       |         |        |        |       |        |        |     |
| 34                                                                                                    | YD213035                        | Ung thư đại cươn                                                                                               | ng LT              |        | 1             | 1           | 1        | 1                                                                                                    |            |             |       |         |        |        |       |        |        |     |
| 35                                                                                                    | YD213036                        | Ung thu dai cuor                                                                                               | ig TH              |        | 1             | 1           | 0        | 0                                                                                                    |            |             |       |         |        |        |       |        |        |     |
| 36                                                                                                    | YD212029                        | Giảo dục và nàng                                                                                               | g cao sức khỏe     |        | 1             | 1           | 0        | 0                                                                                                    |            |             |       |         |        |        |       |        |        |     |
| And in case of the local division of the local division of the loc | The second second second second | the second second second second second second second second second second second second second second second s |                    |        |               |             |          | and the second second se |            |             |       |         |        |        |       |        |        |     |

- Sinh viên cần nghiên cứu kỹ Quy chế đào tạo, Chương trình đào tạo theo học chế tín chỉ để đăng ký khối lượng tín chỉ phù hợp.

- Đăng ký đúng thời gian quy định.

 Mỗi sinh viên phải tự đăng ký các học phần, không nhờ người khác đăng ký, phải tự bảo quản mật khẩu của mình, Nhà trường không giải quyết các trường hợp đăng ký sai sót mà sinh viên nhờ người khác đăng ký.

- Sau khi đăng ký các học phần sinh viên cần phải kiểm tra kỹ kết quả đã đăng ký.

- Sinh viên đăng ký các học phần tại lớp nào thì phải đi học và đi thi tại lớp học phần đó.

- Để có tên trong danh sách thi thì sinh viên cần Đăng ký các học phần và đóng học phí đúng thời gian quy định; Bảo quản tốt các biên lai thu tiền học phí.

- Sinh viên nghỉ học tạm thời hoặc bảo lưu kết quả học tập phải tiến hành làm thủ tục rút tín chỉ, nếu không làm thủ tục rút tín chỉ thì sẽ xem SV tự ý bỏ học, và tính là lần học thứ nhất.

- Những thắc mắc về đào tạo sinh viên có thể trao đổi với Cố vấn học tập để được giải đáp. Khi sinh viên gặp sự cố về việc đăng ký mà không giải quyết được thì phải liên hệ ngay với Cố vấn học tập để giải quyết kịp thời.

7. Đăng ký kế hoạch học tập trên Website của Nhà trường: Ngoài cách đăng ký bằng phần mềm đăng ký tín chỉ tại Trung tâm Thông tin thì sinh viên có thể đăng ký tín chỉ thông qua website của Nhà trường với địa chỉ sau: <u>http://www.ttn.edu.vn</u>